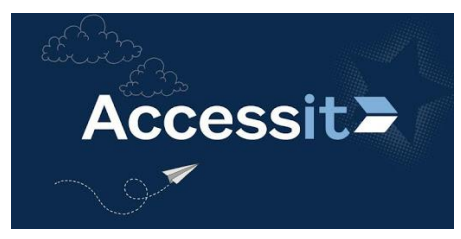

## Student Web App User Guide

## "Click and Collect Service"

- Log on to the school network using your username and password
- Launch RM Unify

Google Chrome

• Select the

chrome

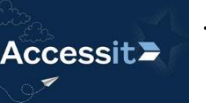

tile in RM Unify

🔊 via google

• The following screen will appear

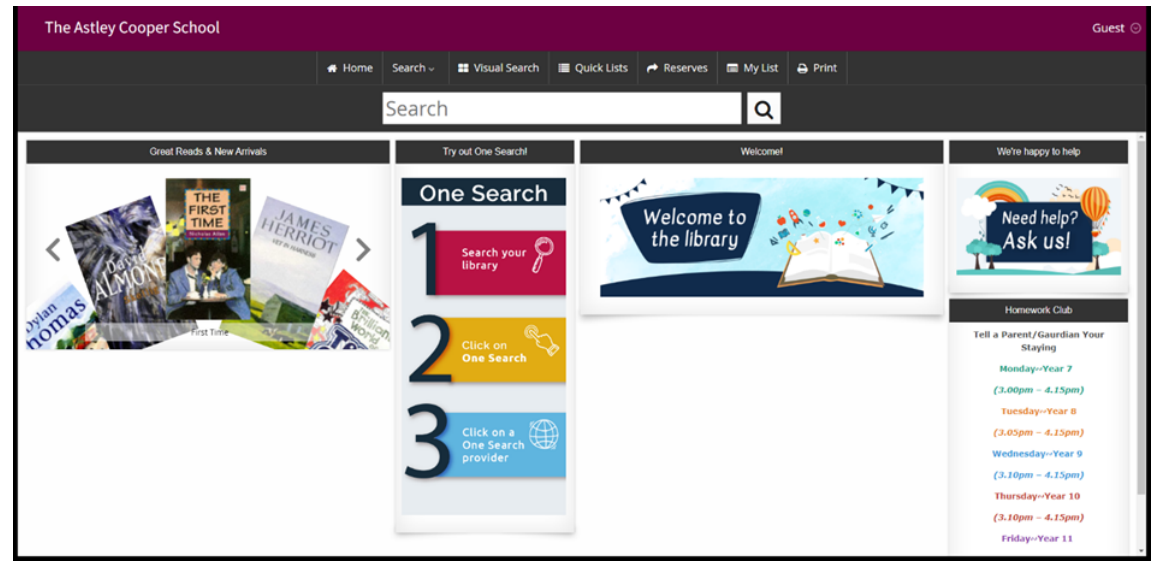

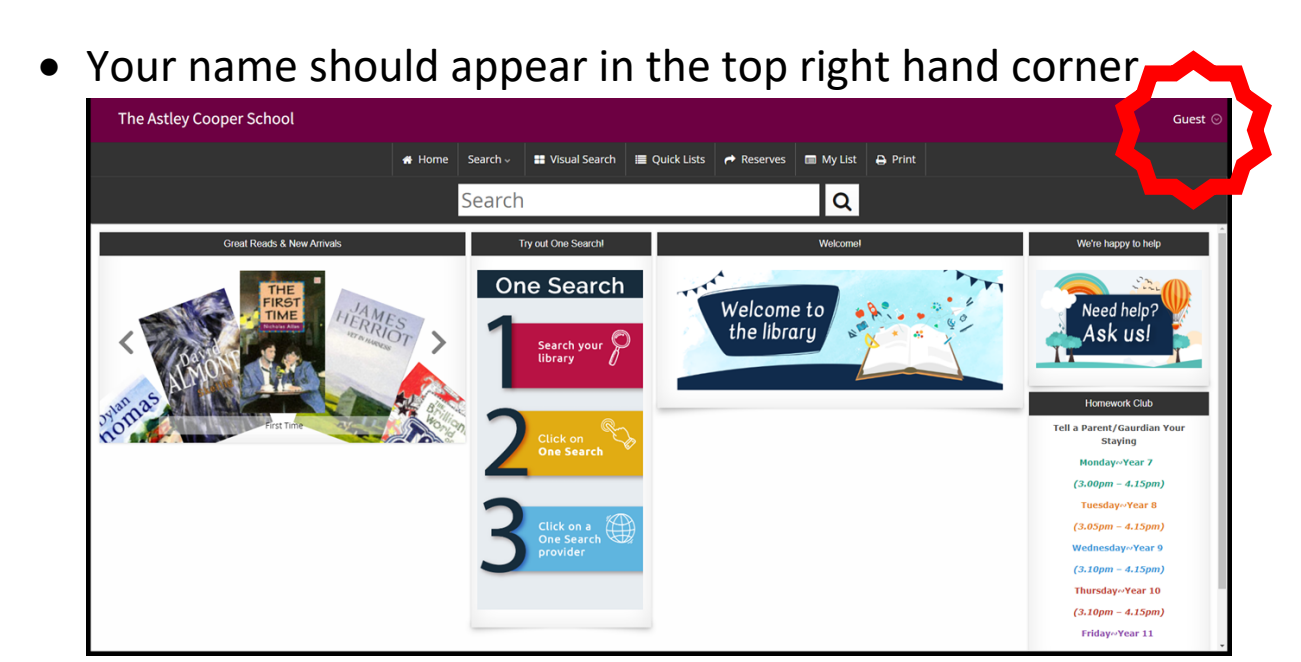

If your name does not appear first time, please log out and log back in again.

 Please watch the following video on the features of the Accessit Student App

https://player.vimeo.com/video/251566741

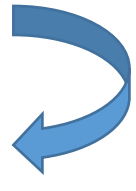

 Collecting and Returning Books – during break and lunch times or after school

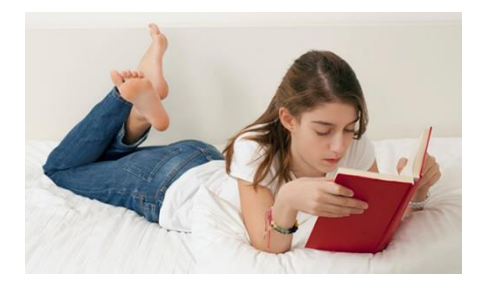

If you have any problems or questions please speak to the Librarian or email: *library@astleycooper.herts.sch.uk*